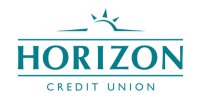

**Remote Deposit Capture – Multiple Check Deposit Feature Guide:** 

- To utilize the multiple check deposit feature, log on to the Horizon Credit Union mobile banking app and click the 'Check Deposit' option at the bottom of the 'Home' screen.
- Follow the regular steps to deposit your first check by taking a picture of the front and back:
- Once the first check is logged and gives a green checkmark for 'No Errors', the option to '+ ADD CHECK' will become available.

| Deposit                         |             |  |  |  |  |
|---------------------------------|-------------|--|--|--|--|
|                                 | √ No Errors |  |  |  |  |
| TOTAL DEPOSIT: 1 CHECK @ \$1.00 | SUGNIT      |  |  |  |  |
| Terms & Conditions              |             |  |  |  |  |

 Repeat the process for each additional check, and once all checks are cleared with the green checkmark and 'No Errors,' click 'SUBMIT.'

| Deposit                                                                     |                                    |             |         |          |  |  |
|-----------------------------------------------------------------------------|------------------------------------|-------------|---------|----------|--|--|
| no antenener<br>eneren eren<br>er antenener<br>er antenener<br>er antenener | •                                  | ✓ No Errors |         |          |  |  |
|                                                                             |                                    |             |         |          |  |  |
| TOTAL DEPOSIT: 5 CHECKS @ \$5.0 To: Tether Checking                         |                                    |             |         |          |  |  |
|                                                                             | Checks: 5<br>Amount: <b>\$5.00</b> |             |         |          |  |  |
| + ADD CH                                                                    | Cancel                             | Submit      |         |          |  |  |
| Terms & Conditions                                                          |                                    |             |         |          |  |  |
| S Accounts Z Make                                                           | e a transfer                       | Bill Pay    | Deposit | ••• More |  |  |

- After submission of the deposited checks, you will be notified they are being 'Held for Review,' per Horizon Credit Union procedures.
- You can then view the single and/or multiple checks deposited in the 'History Folder.'
- You can also review checks 'Held for Review' and view the 180-day history of checks deposited in the 'History Folder.'